### ワイヤレス I/O WL40WS シリーズ

取扱説明書 (操作用) Modbus/TCP(Ethernet)、 スリープ動作型 920MHz 帯特定小電力無線局(親機) ワイヤレス I/O

形式

WL40EWS2

### 目 次

| 機能概要                                                                                | ······2                                  |
|-------------------------------------------------------------------------------------|------------------------------------------|
| 各部の名称 ·····<br>■ 前面図<br>■ 状態表示ランプ ····<br>■ 通信状態表示ランプ ····<br>■ IP アドレスリセット用スイッチ    | ·····3<br>····3<br>····3<br>···3<br>···3 |
| Modbus ファンクションコード<br>■ Data and Control Functions<br>■ Exception Codes              | ·····4<br>·····4<br>·····4               |
| Modbus I/O 割付 ······<br>■ 子機 ADDRESS MAP ······<br>■ DATA TYPE ·····                | ·····5<br>·····5                         |
| 通信接続<br>■ Web ブラウザによる接続<br>■ 設定メニュー                                                 | ·····6                                   |
| 機器情報<br>■ 設定項目<br>■ 設定の保存                                                           | ·····7                                   |
| TCP/IP 設定<br>■ 設定項目                                                                 | ·····8                                   |
| Modbus/TCP 設定 ······                                                                | ·····9                                   |
| 920MHz 帯無線設定 ·····<br>■ 設定項目 ·····<br>■ 子機登録 ····                                   | ·····10<br>·····10<br>·····11            |
| I/O モニタ<br>■ 表示項目                                                                   | ······12<br>·····12                      |
| 920MHz 帯無線トポロジモニタ ·······<br>■ 操作項目 ·····                                           | ·····13<br>·····13                       |
| 920MHz 帯無線電波測定 ······                                                               | 15                                       |
| <ul> <li>✓ ノ ) ノ ノ ハ</li> <li>■ 操作項目 ····································</li></ul> |                                          |

### 機能概要

#### ●通信

920MHz 帯特定小電力無線機能搭載。弊社製 920MHz 帯無線子機と通信可能。 920MHz 帯無線子機との通信データは本器の Modbus アドレスにマッピングされ、上位機器から Modbus/TCP で読み書き可能。 100BASE-TX の Ethernet 搭載。

#### ●設定

設定用のWebサーバを搭載しており、PCやタブレット、スマートフォンから接続して設定の変更が可能。 設定画面への接続は、ユーザ名、パスワードに入力よる保護

### 各部の名称

#### ■前面図

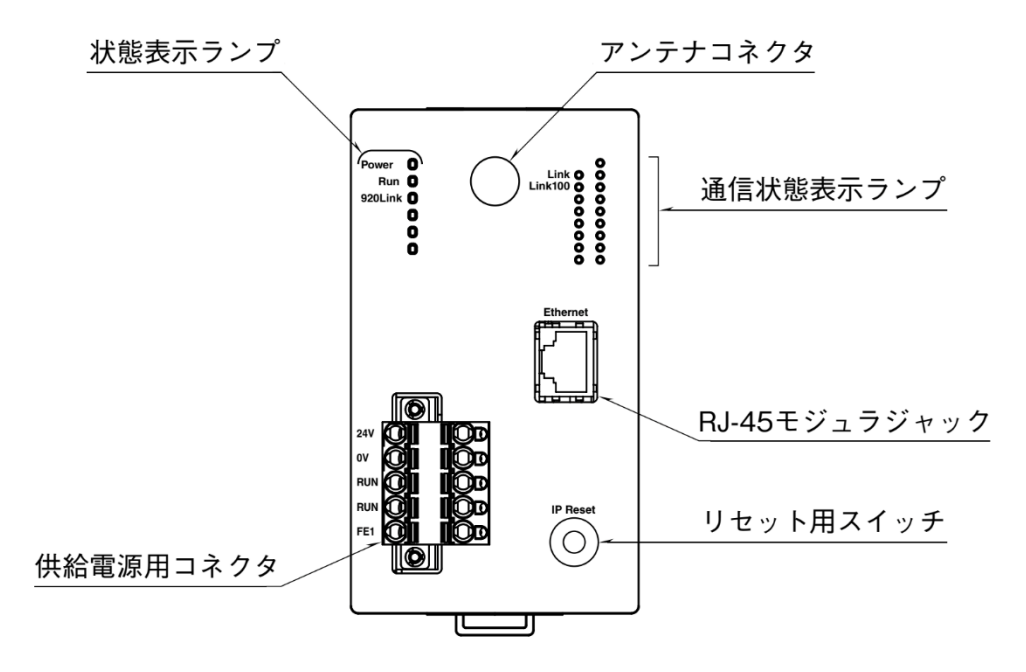

#### ■状態表示ランプ

|         | 10.45 | +   | zt //_               |
|---------|-------|-----|----------------------|
| ランフ名    | 状態    | 表示色 |                      |
| Power   | 点灯    | 緑   | 供給電源 ON              |
|         | 点滅    |     | IP リセット用スイッチ ON      |
|         | 消灯    |     | 供給電源 OFF または機器異常     |
| 920Link | 点灯    | 緑   | 920MHz 帯無線:動作中       |
|         | 消灯    |     | 920MHz 帯無線:停止中       |
| Run     | 点灯    | 緑   | Modbus:交信正常時         |
|         | 消灯    |     | Modbus : 交信異常または交信なし |

#### ■通信状態表示ランプ

| Link    | 点灯 | 緑 | 10BASE(10Mbps)または 100BASE(100Mbps)でリンク中 |
|---------|----|---|-----------------------------------------|
|         | 点滅 |   | データ送受信中                                 |
|         | 消灯 |   | リンクなし                                   |
| Link100 | 点灯 | 緑 | 100BASE(100Mbps)でリンク中                   |
|         | 消灯 |   | 10BASE(10Mbps)でリンク中またはリンクなし             |

#### ■IP アドレスリセット用スイッチ

本スイッチを2秒以上押下すると、Power ランプが点滅し、本器の設定を工場出荷時の設定値で初期化します。 Power ランプの点滅を確認後、本スイッチを離すと機器が自動的に再起動し、初期化した設定で機器が動作開始します。 IP アドレス設定等がわからなくなったときなどにご使用ください。

## Modbus ファンクションコード

#### 対応する Modbus ファンクションコードは、以下のとおりです。

#### ■Data and Control Functions CODE NAME 01 Read Coil Status Digital output from the slave 02 Status of digital inputs to the slave Read Input Status 04 Read Input Registers Collected data from the field by the slave 05 Force Single Coil Digital output from the slave 15Force Multiple Coils Digital output from the slave

#### ■Exception Codes

| CODE | NAME                 |                                     |
|------|----------------------|-------------------------------------|
| 01   | Illegal Function     | 本器の Modbus/TCP で未サポートのファンクションコードです。 |
| 02   | Illegal Data Address | 本器の Modbus/TCP で未サポートのアドレスが指定されました。 |

### Modbus I/O 割付

920MHz 帯無線設定の子機登録で1~100に割り当てた子機と下記の Modbus レジスタ経由でデータの読み書きが行えます。 子機との通信は無線接続している子機と順番に行います。

② 前回通信から無線子機の通信周期で設定された時間以上経過していないときは①で順番がきてもスキップします。

③出力レジスタに書き込みがあった場合は①の順番がきたときに通信します。このとき②のスキップは行いません。

④ 全子機の出力レジスタに書き込みがあった場合は、通常の子機との通信より優先して全子機宛にブロードキャスト通信します。

|                     | ADDRESS          | DATA TYPE | DATA                  |
|---------------------|------------------|-----------|-----------------------|
| Coil (0X)           | $1 \sim 1616$    | DO        | Digital Output (接点出力) |
| Input (1X)          | $1 \sim 1600$    | DI        | Digital Input (接点入力)  |
|                     | $2001 \sim 3600$ | S         | Status (ステータス)        |
|                     | $4001 \sim 4300$ | D         | Diagnosis (診断)        |
| Input Register (3X) | $1 \sim 1600$    | AI        | Analog Input (アナログ入力) |

※上記以外のアドレスにはアクセスしないでください。誤動作の原因になります。

#### ■子機 ADDRESS MAP

| DATA                  | ADDRES      | S            |              |          |        |       |        |      |        |
|-----------------------|-------------|--------------|--------------|----------|--------|-------|--------|------|--------|
|                       | 子機1         | 子機 2         | 子機 3         | 子機 99    |        | 子機 10 | 00     | 全子機  |        |
| Digital Output (接点出力) | 1~16        | $17 \sim 32$ | $33 \sim 48$ | <br>1569 | $\sim$ | 1585  | $\sim$ | 1601 | $\sim$ |
|                       |             |              |              | 1584     |        | 1600  |        | 1616 |        |
| Digital Input (接点入力)  | $1 \sim 16$ | $17 \sim 32$ | $33 \sim 48$ | <br>1569 | $\sim$ | 1585  | $\sim$ |      |        |
|                       |             |              |              | 1584     |        | 1600  |        |      |        |
| Status (ステータス)        | $2001 \sim$ | $2017 \sim$  | 2033 $\sim$  | <br>3569 | $\sim$ | 3585  | $\sim$ |      |        |
|                       | 2016        | 2032         | 2048         | 3584     |        | 3600  |        |      |        |
| Diagnosis (診断)        | $4001 \sim$ | $4004 \sim$  | $4007 \sim$  | <br>4295 | $\sim$ | 4298  | $\sim$ |      |        |
|                       | 4003        | 4006         | 4009         | 4297     |        | 4300  |        |      |        |
| Analog Input (アナログ入力) | $1 \sim 16$ | $17 \sim 32$ | $33 \sim 48$ | <br>1569 | $\sim$ | 1585  | $\sim$ |      |        |
|                       |             |              |              | 1594     |        | 1600  |        |      |        |

\* 全子機の ADDRESS に出力データを書き込むと、内容がブロードキャスト通信で全子機に送信され、子機 1~子機 100 の ADDRESS に上書きされます。

#### ■DATA TYPE

DO/DI/S/AI: 子機ごとにマッピング内容が異なりますので、各子機の仕様書をご確認ください。

D: Diagnosis(診断)は子機ごとに3ビットのデータで下記のように各子機の状態を示します。

3 2 1 接続有無 子機状態

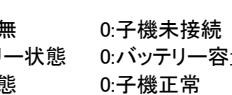

/ 1:子機接続 バッテリー状態 0:バッテリー容量正常 / 1:バッテリー容量低下 / 1:子機異常

### 通信接続

#### ■Web ブラウザによる接続

本器の設置後は、Ethernet を介して PC やタブレット、スマートフォンの Web ブラウザから初期設定を行う必要があります。初期設 定では、IP アドレス等の TCP/IP 設定や、920MHz 帯無線設定など本器の機能に関する設定を使用方法に合わせた内容に設定します。

本器の Web サーバ機能は、HTML5 をサポートする多くの Web ブラウザ環境でご利用いただけるように設計していますが、すべての Web ブラウザ、環境での利用は保証できません。弊社で動作確認した Web ブラウザであっても、Web ブラウザの設定やインストール されているセキュリティソフトなどにより、表示が乱れる、特定の機能が動作しないなどの可能性があることをご了承ください。

弊社にて動作確認した Web ブラウザを下表に列挙します。

| 動作機器                                          | Web ブラウザ                          |
|-----------------------------------------------|-----------------------------------|
| Windows 7、Windows 8.1 または Windows 10 が動作する PC | Internet Explorer 11.0.9600.19597 |
|                                               | Microsoft Edge 84.0.522.63        |
|                                               | Firefox 80.0                      |
|                                               | Chrome 85.0.4183.83               |
| iOS13.6.1 が動作する iPhone                        | Safari                            |
|                                               | Chrome 85.0.4183.72 %1            |
| iPadOS13.4 が動作する iPad                         | Safari                            |
|                                               | Chrome 85.0.4183.72 %1            |
| Android9 が動作するスマートフォンまたはタブレット                 | Chrome 84.0.4147.125              |

※1 iOS/iPadOS の Chrome ブラウザでは本器の設定をファイルに保存することができません。

本器の工場出荷時設定 IP アドレスは 192.168.0.1 です。本器を設定する PC 等のアドレスを 192.168.0.5 等の 192.168.0.1 と通信可能 なアドレスに設定して本器と Ethernet ケーブルで接続してください。

| 接続後、Web ブラウザ画面で http://192.168.0.1/ に接続して<br>ください。<br>正常に接続されると、右図のようなユーザ認証画面が Web ブ<br>ラウザ上に表示されます。Web ブラウザの表示はお使いの OS<br>や、Web ブラウザの種類、バージョンによって異なります。<br>本器の設定用ユーザ名とパスワードの出荷時設定値は<br>"admin"です。ユーザ名とパスワードを入力してログインし<br>てください。入力後、右下図のような設定メニューが表示され<br>ます。 | ユーザ名 [<br>パスフード | f    | ₩<br>₩<br>~<br>~<br>~                                               |           |
|----------------------------------------------------------------------------------------------------|-----------------|------|---------------------------------------------------------------------|-----------|
| ■設定メニュー<br>ログアウト<br>ボタン操作で、ユーザ認証画面に戻ります。                                                                                                    |                 | 設定×- | = ユー<br>操作<br>1/0モニタ<br>920MHz等機器トズロジモニタ<br>920MHz等機器電波測定<br>メンテナンス | € 23(1) J |

### 機器情報

設定メニューの機器情報で下表の項目が設定できます。

| <ul><li>5.34 「月28日(木)</li><li>反る</li></ul> |          | 機器情報 | 保存 🗸 |
|--------------------------------------------|----------|------|------|
| タグ                                         | test-tag |      | 8/16 |
| 設定ユーザ名                                     | admin    |      | 5/32 |
| 設定パスワード                                    | admin    |      | 5/32 |
|                                            |          |      |      |
|                                            |          |      |      |
|                                            |          |      |      |
|                                            |          |      |      |
|                                            |          |      |      |
|                                            |          |      |      |
|                                            |          |      |      |
|                                            |          |      |      |
|                                            |          |      |      |
|                                            |          |      |      |

#### ■設定項目

| 項目       | 説明                                 | 初期値     |
|----------|------------------------------------|---------|
| 設定ユーザ名 / | 設定メニューにログインするためのユーザ名、パスワードを変更できます。 | admin / |
| 設定パスワード  | 本設定は、出荷時設定値から変更することを強くおすすめします。     | admin   |
|          | 32 文字までの任意の文字で設定可能です。              |         |

#### ■設定の保存

各設定内容を変更後、画面右上の保存ボタン操作で、本器に登録され設定メニュー画面に戻ります。画面左上の戻るボタン操作した場合は、変更を設定せずに設定メニュー画面に戻ります。この手順は、機器情報以外の設定でも同じです。

設定保存後、設定メニューに戻ると、下図のように再起動するボタンが現れます。他に設定変更する場合は設定変更を継続し、設定変 更完了であれば、再起動するボタンを操作して機器を再起動し、設定変更内容を機器に適用してください。

| 設定変更を適用するには機器を再起動          | しなければなりません。               |
|----------------------------|---------------------------|
|                            | 東北はする                     |
| 没定                         | 操作                        |
| 識器情報                       | 1/0モニタ                    |
| CP/IP設定                    | 920MHz帯無線トボロジモニタ          |
| 10abus/10P設定<br>20MHz帯無施設定 | 920MHZ 中語 叙宅放送定<br>メンテナンス |
|                            |                           |
|                            |                           |
|                            |                           |
|                            |                           |
|                            |                           |
|                            |                           |
|                            |                           |
|                            |                           |

### TCP/IP 設定

| 設定メニューの TCP/IP 設定で下表の項目が設定できます。 |
|---------------------------------|
|---------------------------------|

| ● 戻る        | TCP/IP設定 g在 🗸 |
|-------------|---------------|
| IPアドレス      | 192.168.0.1   |
| サブネットマスク    | 255.255.255.0 |
| デフォルトゲートウェイ | 0.0.0.0       |
|             |               |
|             |               |
|             |               |
|             |               |
|             |               |
|             |               |
|             |               |
|             |               |
|             |               |
|             |               |
|             |               |

#### ■設定項目

| 項目名        | 説明                                     | 初期値           |
|------------|----------------------------------------|---------------|
| IPアドレス /   | 本器の IP アドレスとサブネットマスクを設定します。            | 192.168.0.1 / |
| サブネットマスク   |                                        | 255.255.255.0 |
| デフォルトゲートウェ | 外部ネットワークにつながるルーターのアドレスを設定します。          | 0.0.0.0       |
| イ          | 外部ネットワークと通信しないローカルネット内限定で使用する場合は、デフォルト |               |
|            | ゲートウェイの設定は、0.0.0.0 (使用しない)のままでかまいません。  |               |

設置場所に適切な内容を設定してください。設定内容がわからない場合は、ネットワーク管理者様、ネットワークの敷設業者様等にご 確認ください。

#### 注意事項

本器の TCP/IP 設定がわからなくなり、他の機器からネットワークで接続できない場合は、本取扱説明書の「P.3 IP アドレスリセット用スイッチ」を参照して、設定の初期化を行ってください。

## Modbus/TCP 設定

| 反 度 る                 | Modbus/TCP設定 | 保存。 |
|-----------------------|--------------|-----|
| ボート                   | 502          |     |
|                       |              |     |
| 接続タイムアウト(秒)           | 60.0         |     |
| Runランブ点灯タイムアウト<br>(秒) | 5.0          |     |
|                       |              |     |
|                       |              |     |
|                       |              |     |
|                       |              |     |
|                       |              |     |
|                       |              |     |
|                       |              |     |
|                       |              |     |
|                       |              |     |
|                       |              |     |
|                       |              |     |
|                       |              |     |

#### 設定メニューの Modbus/TCP 設定で下表の項目が設定できます。

#### ■設定項目

| 項目名          | 説明                                                | 初期値    |
|--------------|---------------------------------------------------|--------|
| ポート          | Modbus/TCP 通信で使用する TCP ポート番号を設定します。1~65535 の範囲で設定 | 502    |
|              | できます。                                             |        |
|              | Modbus/TCP 通信で一般的に使用されているポート番号は 502 です。変更の必要がな    |        |
|              | ければそのままご使用ください。                                   |        |
| 接続タイムアウト     | Modbus/TCP 通信で、無通信の TCP コネクションを切断するまでの時間を設定しま     | 60.0 秒 |
|              | す。設定は 5.0~3200.0 秒の範囲で行えます。                       |        |
| Run ランプ点灯タイム | Modbus マスターから本器に対するの読み出し/書き込みクエリが途切れてから、本設        | 5.0 秒  |
| アウト          | 定時間が経過すると、Run ランプが消灯して異常を知らせます。設定は 0.0~3200.0     |        |
|              | 秒の範囲で行えます。                                        |        |

### 920MHz 帯無線設定

| RG         920MHz帶無線設定         印           無線起動設定         無線起動する            PAN ID(グループ番号)         000            ボキル番号         1ch            1994         000000000000000000000000000000000000 | 13:22 4月8日(水)  |                                         | 奈 100% □ |
|----------------------------------------------------------------------------------------------------|----------------|-----------------------------------------|----------|
| (編録記載設定<br>PAN ID(グループ番号)<br>(0000<br>チャネル番号<br>(000000000000000000000000000000000000                                                                                                    | ● 戻る           | 920MHz帯無線設定                             | 保存 🖌     |
| PAN ID(グループ番号) 0000 5 + ネル番号 1 ch  0000 100 000000000000000000000000000                                                                                                    | 無線起動設定         | 無線起動する                                  | 0        |
| チャネル番号       1ch <td>PAN ID(グループ番号)</td> <td>0000</td> <td></td>                                                                                                    | PAN ID(グループ番号) | 0000                                    |          |
| 回日回日回日回日回日回日回日回日回日回日回日回日回日回日回日回日回日回日回日                                                                                                    | チャネル番号         | lch                                     | 0        |
| 法信出力設定 20 mW ② 省電力周期設定 省電力 ③ 子機登録                                                                                                    | 暗号鍵            | 000000000000000000000000000000000000000 | 32/32    |
| 省電力周期設定 省電力 ♥                                                                                                    | 送信出力設定         | 20 mW                                   | O        |
| 子機登録                                                                                                    | 省電力周期設定        | 省電力                                     | 0        |
|                                                                                                    |                | 子機登錄                                    |          |
|                                                                                                    |                |                                         |          |
|                                                                                                    |                |                                         |          |
|                                                                                                    |                |                                         |          |
|                                                                                                    |                |                                         |          |
|                                                                                                    |                |                                         |          |
|                                                                                                    |                |                                         |          |

設定メニューの 920MHz 帯無線設定で下表の項目が設定できます。

#### ■設定項目

|                 | 説明                                                | 初期値   |
|-----------------|---------------------------------------------------|-------|
| 無線起動設定          | 920MHz 無線の起動有無を設定します。                             | 無線起動  |
|                 | 本器の無線起動設定は「無線起動する」固定です。無線を停止することはできません。           | する    |
| PAN ID (グループ番号) | 920MHz 帯無線を識別するための ID を 0000~FFFF の範囲の 16 進数で設定しま | 0000  |
|                 | す。 複数の 920MHz 帯無線親機で複数のネットワークを構築する場合は、 おのおのの      |       |
|                 | 親機に異なる PAN ID を設定しなければなりません。                      |       |
| チャネル番号          | 920MHz 帯のどのチャネルを使用するかを 1~28ch から選択します。            | 1ch   |
| 暗号鍵             | 920MHz 帯無線子機の接続を許容するための暗号鍵を 32 桁の 16 進数で設定します。    | ALL 0 |
| 送信出力設定          | 920MHz帯無線の電波送信出力を下記から選択します。                       | 20 mW |
|                 | • 1 mW                                            |       |
|                 | • 20 mW                                           |       |
| 省電力周期設定         | 920MHz帯無線の動作を下記から選択します。設定を省電力に近づけると無線子機の          | 省電力   |
|                 | パッテリー寿命が向上しますが、通信速度は落ちます。設定をスリープなしに近づけ            |       |
|                 | ると、無線子機のパッテリー寿命は低下しますが、通信速度は向上します。                |       |
|                 | ●省電力                                              |       |
|                 | ● バランス                                            |       |
|                 | ● 低遅延                                             |       |
|                 | ● スリープなし                                          |       |

### WL40EWS2

#### ■子機登録

920MHz 帯無線の子機を上位機器との Modbus 通信でのどのアドレスにマッピングするかを登録します。登録していない子機は、データのやりとりは行いません。子機登録を行う事でデータのやりとりを行い、設定した子機 ADDRESS MAP を介して上位通信機器とのやりとりが行えます。

| iPad 🕈 | 11-21                | 8 185                                    |
|--------|----------------------|------------------------------------------|
| ۵۳ 🕞   | 子機登録                 | (()) () () () () () () () () () () () () |
| 1      | 00.00.00.00.00.00.00 | 0                                        |
| 2      | 00:00:00:00:00:00:00 | 0                                        |
| 3      | 0.00.00.00.00.00.00  |                                          |
| 4      | 00.00.00.00.00.00.00 | 0                                        |
| 5      |                      | 0                                        |
| 6      |                      | 0                                        |
| 7      |                      | 0                                        |
| 8      |                      | 0                                        |
| 9      |                      |                                          |
| 10     |                      |                                          |
| 11     |                      |                                          |
|        | 0.00.00.00.00.00.000 |                                          |

子機は子機番号1~100までに1台ずつ割り当てできます。 各子機番号の欄に子機の MAC アドレスを設定することで登録で きます。

また、画面右の鉛筆アイコンを操作し、現在 920MHz 帯無線に接 続している子機一覧から選択して設定することもできます。 子機の MAC アドレスは子機側でコンフィギュレータソフト(形 式:W920CFG)を使用しても確認できます。

### I/O モニタ

#### 設定メニューの I/O モニタで機器の動作確認を行うことができます。

| 反る                                                                                                    | I/Oモニタ                                                                    |
|----------------------------------------------------------------------------------------------------|---------------------------------------------------------------------------|
| 機器情報                                                                                                    |                                                                           |
| 形式<br>機番<br>ファームウェアバージョン<br>MACアドレス<br>920MHz帯無線ファームウェアバージョン<br>920MHz帯無線MACアドレス<br>920MHz帯無線状態<br>サポート情報 | WL40EWS2-R<br>TESTTEST<br>1.0.2<br>SRMP.02.00.0000<br>正常(NW参加)<br>0.0.0.0 |
|                                                                                                    |                                                                           |

#### ■表示項目

| 機器情報                        |                           |                         |
|-----------------------------|---------------------------|-------------------------|
| 形式                          | 本器の形式                     |                         |
|                             | 本器の機番                     |                         |
| ファームウェアバージョン                | 本器のファームウェアバージョン           |                         |
| MACアドレス                     | 本器の Ethernet MAC アドレス     |                         |
| -<br>920MHz 帯無線ファームウェアバージョン | 920MHz 帯無線モジュールのファ        | ームウェアバージョン              |
| 920MHz 帯無線 MAC アドレス         | 920MHz 帯無線モジュールの MAC アドレス |                         |
|                             | 920MHz 帯無線の状態             |                         |
|                             | 正常(NW 未参加)                | 正常、ネットワーク未参加。           |
|                             | 正常(NW 参加)                 | 正常、ネットワーク参加。            |
|                             | 障害中                       | 920MHz 帯無線モジュールになんらかの障害 |
|                             |                           | が発生しています。機器の電源再投入、機器    |
|                             |                           | の再設定で復帰しない場合は機器の故障の可    |
|                             |                           | 能性があります。                |
|                             | 無線停止中                     | 920MHz 帯無線を停止しています。     |
| <br>サポート情報                  | 弊社サポートが使用するメンテナ           | ンス情報                    |

# 920MHz 帯無線トポロジモニタ

設定メニューの 920MHz 帯無線トポロジモニタで、本器に接続している 920MHz 無線子機を表示できます。

| iPad 🗢 |       | 11923                | 7 \$ 17% |
|--------|-------|----------------------|----------|
| 反 反    | 920   | DMHz帯無線トポロジモニタ       |          |
| 子機アドレス | 親     | MACアドレス              | HOP数     |
| 1      | O(親機) | ser04s4001c0800182   | 1        |
| 2      | O(親機) | ser04s40001e88888.87 | 1        |
|        |       |                      |          |
|        |       |                      |          |
|        |       |                      |          |
|        |       |                      |          |
|        |       |                      |          |
|        |       |                      |          |
|        |       |                      |          |
|        |       |                      |          |
|        |       |                      |          |
|        |       |                      |          |
|        |       |                      |          |
|        |       |                      |          |
|        |       |                      |          |
|        |       |                      |          |
|        |       |                      |          |
|        |       |                      |          |
|        |       |                      |          |
|        |       |                      |          |
|        |       |                      |          |
|        |       |                      |          |
|        |       |                      |          |
|        |       |                      |          |

#### ■操作項目

| 1 | 更新 | 920MHz 帯無線子機一覧を更新します。 |
|---|----|-----------------------|

### 920MHz 帯無線電波測定

設定メニューの 920MHz 帯無線電波測定で、本器に接続している 920MHz 無線機器間で RSSI の測定を行えます。

| ● 戻る                     | 920MHz帯無線電波測定                                         |
|--------------------------|-------------------------------------------------------|
| 電波送信元から指定した数のテス<br>止します。 | トパケットをブロードキャスト送信し、各機器の受信状況を取得します。電波測定中は、子機との通常の通信処理は停 |
| 電波送信元(0=親機)              | 0                                                     |
| 送信パケット数(1~3000)          | 100                                                   |
| 電波測定開始キャンセル              | 1                                                     |
|                          |                                                       |
|                          |                                                       |
|                          |                                                       |
|                          |                                                       |
|                          |                                                       |
|                          |                                                       |
|                          |                                                       |
|                          |                                                       |
|                          |                                                       |
|                          |                                                       |

測定を行う際は、電波送信元の欄に 920MHz 帯無線内の機器の中から、RSSI 測定用のテストパケットを送信する機器を入力します。 ● 0 は親機である本器

● 1~100 は子機登録した無線子機

● 4 桁の 16 進数 0066~fffe は子機登録していない無線子機(920MHz 帯無線トポロジモニタで確認可能) をあらわします。

テストパケットを送信する数は1~3000の範囲で入力します。

電波測定開始ボタンを操作すると、測定を開始します。テストパケットは指定した無線機器から周囲に向かって送信します。このテストパケットは、通常の通信のように子機をホップしません。まわりの無線機器は直接受け取ったテストパケットの数と、受信時のRSSIを記録します。

入力した数のテストパケットの送信が完了すると、他の無線機器で記録した受信パケットの数と RSSI が親機に収集され下記のように 表で表示します。

| iPat 🕈             |          |              | 11:27         |                | <b>₹ 8.10%</b> () # |
|--------------------|----------|--------------|---------------|----------------|---------------------|
| 5%                 |          |              | 920MHz带無線電波源  | 制定             |                     |
| 電波送信元から指)<br>止します。 | 奄した数のテス! | トパケットをプロードキャ | スト送信し、各機器の受信状 | 況を取得します。電波測定中( | は、子儀との道常の迷信処理は停     |
| 電波造信元(0=額機)        |          | 0            |               |                |                     |
| 送信パケット数(1-         | ~3000)   | 100          |               |                |                     |
| 電波測定開始             | キャンセル    |              |               |                |                     |
| 電波測定完了             |          |              |               |                |                     |
| 結果を保存              |          |              |               |                |                     |
| 子機アドレス             | 親        | 受信パケット数      | 最大RSSI(dBm)   | 最小RSSI(dBm)    | 平均RSSI(dBm)         |
| 1                  | 0(紀/铍)   | 100          | -44           | -52            | -47.54              |
| 2                  | 0(紀/般)   | 100          | -16           | -21            | -17.88              |
|                    |          |              |               |                |                     |
|                    |          |              |               |                |                     |
|                    |          |              |               |                |                     |
|                    |          |              |               |                |                     |
|                    |          |              |               |                |                     |
|                    |          |              |               |                |                     |
|                    |          |              |               |                |                     |
|                    |          |              |               |                |                     |
|                    |          |              |               |                |                     |
|                    |          |              |               |                |                     |

表示データは無線機器ごとに

"無線機器の子機アドレス", "親のアドレス", "受信パケット数", "最大 RSSI", "最小 RSSI", "平均 RSSI"

の 6 項目となります。無線の不調などでテスト結果が収集できなかった子機の結果は数値ではなく"-"(ハイフン)で表示します。 結果を保存ボタンの操作で結果を csv ファイルとして保存することができます。

# メンテナンス

| 設定メニューの | メンテナンス | で下図のメンテナンス操作が行えます。 |
|---------|--------|--------------------|
|---------|--------|--------------------|

| <ul> <li>戻る</li> </ul> | メンテナンス   |  |
|------------------------|----------|--|
| 機器再起動                  |          |  |
|                        | 再起動する    |  |
| ファームウェアアップデート          |          |  |
| (ファイルを選択)ファイル未選択       |          |  |
|                        | アップデートする |  |
| 設定をファイルに保存する           |          |  |
|                        | 保存する     |  |
| 設定をファイルから機器に転送する       |          |  |
| ファイルを選択 ファイル未選択        |          |  |
|                        | 転送する     |  |
|                        |          |  |
|                        |          |  |
|                        |          |  |
|                        |          |  |
|                        |          |  |
|                        |          |  |
|                        |          |  |
|                        |          |  |
|                        |          |  |

### ■操作項目

| 機器再起動           | 再起動するボタンで機器を再起動します。                            |
|-----------------|------------------------------------------------|
| ファームウェアアップデート   | ファイルを選択ボタン (Web ブラウザによっては参照等、他の名称の場合もあります) でフ  |
|                 | ァームウェアファイルを選択し、アップデートするボタンでファームウェアを機器に転送し      |
|                 | ます。転送後、機器を再起動するとファームウェアのアップデートがおこなわれ、アップデ      |
|                 | ート後のバージョンで起動します。                               |
| 設定をファイルに保存する    | 保存するボタンで設定ファイルを機器から読み出し、ファイルとして保存することができま      |
|                 | す。                                             |
|                 | iOS、iPadOS をご利用の場合、「設定を読み出し中…」という表示から変化しないことがあ |
|                 | ります。その場合、Web ブラウザの再読み込みを実施してください。設定ファイルは問題な    |
|                 | く読み出だすことができます。                                 |
| 設定をファイルから機器に転送す | ファイルを選択ボタン (Web ブラウザによっては参照等、他の名称の場合もあります) で設  |
| న               | 定を保存したファイルを選択し、転送するボタンで設定を機器に転送し、書き込みます。       |
|                 | 転送後、機器を再起動すると設定変更内容が機器に適用されます。                 |